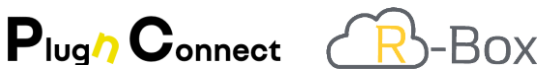

#### [English below]

### RBox Info - Guide de démarrage rapide

**RBox Info** est un outil de vérification de la R-Box. Il permet de se connecter à la R-Box ou PlugnConnect localement et de visualiser son contenu.

| Au lancement de l'application l'adresse de la<br>R-Box est lue dans le profil de l'utilisateur.                                                                                                   |                                                                                                    |
|----------------------------------------------------------------------------------------------------|----------------------------------------------------------------------------------------------------|
| Si Renault Dealer Update <sup>(1)</sup> et Alliance Update <sup>(2)</sup><br>sont installés et déjà paramétrés les url<br>apparaissent en vert.                                                   | RBOX Info - agent1@renaultfr.net - d050101 ? ×   Paramètres R-box ?   Adresse de la R-box ?                                                                                                    |
| Si des anomalies sont détectées, elles<br>s'afficheront en orange en bas de la page <sup>(3)</sup> .<br>Nota : Sur PlugnConnect-Agent l'adresse doit être<br>« localhost » (France exclusivement) | Renault Dealer Update                                                                                                    |
| Remarque :   Si la R-Box est indisponible, elle apparait en orange :   Impoxhost                                                                                                    | Vérifier le Tester les performances<br>rboxhost-P-FR-00900100-21 29/01/2025 17:32 2.0.3 Accès Internet SYS<br>Pas d'erreur Téléchargements:0 / 0 Wi-Fi Internet Speed<br>v1.6.3 © Renoult 2024 |

En cliquant sur le bouton « Vérifier le contenu », RBOX Info interroge la R-Box et affiche plus de détail sur le contenu disponible.

Le bandeau supérieur communique des informations sur la R-Box et sur les connexions réseau :

| Nor     | n [            | Date    | Vers           | ion       | Acc        | ès<br>not | Info      | orma    | tions    | Erreurs          | 5 T         | élécharg      | ements          |            | Paramètres locaux (rése       | au, cache)     | )     |
|---------|----------------|---------|----------------|-----------|------------|-----------|-----------|---------|----------|------------------|-------------|---------------|-----------------|------------|-------------------------------|----------------|-------|
|         |                |         |                |           | inter      | ilet      | S         | yster   | ne       | interne          |             | chico         | urs.            |            |                               |                |       |
| Box R   | BOX Info v1    | 1.6.0 - | romain.renexte | r@renault | com        |           |           |         |          |                  |             |               |                 |            |                               | ?              | ×     |
| Rboxin  | fo-localhost-l | content | -202402191825  | html      |            |           |           |         |          |                  |             |               |                 | -          |                               |                |       |
| rboxh   | iost-P-FR-0    | 09001   | .00-10 19/02   | /2024 18: | 21 1.19.6  | Acces Int | ternet Sy | S 2 EI  | rreur(s) | Telechargemer    | nts:0/0     | WI-FI RDU     | RDU Cache       | AU         | AU Cache                      |                |       |
| CCS2    | SW             | ITG     |                | SDP       |            | AIVI Se   | oftware   | AIV     | 1 Maps   | EMEA             |             |               | RLINK 2         | CCS        | 2 OTS                         | Extra Cache    |       |
| $\odot$ | 282771967R     |         | CLIP_DVD_213   | SDP       | _3-0_Other | 28        | 3C39788R  | $\odot$ | AIVI21_  | TP5_TTC2_2021.0  | 6_2.4.3_158 | 1.0.0         | 645_4           | $\odot$    | ABCB_ALL_BCB_20380101         | 2209_0(RDU)    |       |
|         | 283C32975R     |         | CLIP_DVD_214   | SDP       | _3-1_Pana  | 28        | 3C33608R  | $\odot$ | AIVI21_  | TP5_TTC2_2021.0  | 9_2.4.3_AF  | R_1.0.0 (     | <b>1491_1</b>   | $\odot$    | 12345678R_12345_20380101      | • 441_2(RDU)   |       |
| 0       | 283C35374R     | 0       | CLIP_DVD_215   |           |            | 28        | 3C34653R  |         | AJVI21_  | TTP5_TTC1_2021.1 | 2_2.4.3_EL  | R-LDT_1.0.0 ( | 21492_0         | $\bigcirc$ | ODV1_ALL_BCB_20380101         | 2 443_4(RDU)   |       |
| Ō       | 283C34658R     | Ō       | CLIP_DVD_219   |           |            | 28        | 3C34331R  | O       | AIVI21_  | TTP6_TTC1_2021.1 | 2_2.4.3_EU  | R-LDT_1.0.0 ( | 1604_0          | Ō          | OE3P_FULLNAV_HHN-BCB_20231231 | 445_7(RDU)     |       |
| Õ       | 283C30840R     | Õ       | CLIP_DVD_220   |           |            | 28        | 3C38773R  | õ       | AIV121_1 | TP5_TTC2_2021.1  | 2_2.4.3_158 | 1.0.0         | <b>2</b> 1693_0 | õ          | OE3P_COREDA_BCB-HHN_20231231  | 449_2(RDU)     |       |
| ŏ       | 283C32204R     | ŏ       | CLIP_DVD_224   |           |            | 28        | 3C32621R  | ŏ       | AIVI21_  | TP5_TTC2_2022.0  | 3_2.4.3_AF  | R_1.0.0       | 1694_0          | ŏ          | AMF2_AUSTRAL_HHN_20380101     | 483_2(RDU)     |       |
| ŏ       | 283C35114R     | ŏ       | CLIP_DVD_227   |           |            | 28        | 3C38683R  | ŏ       | AIVI21_  | TP5_TTC1_2022.0  | 6_2.4.3_EL  | R-LDT_1.0.0   | 1695_0          | ŏ          | OE3P_FULLNAV_BC8-HHN_20380101 | SDP_3-0_Pana(0 | CLIP) |
| ŏ       | 282772870R     | ŏ       | CLIP_DVD_228   |           |            | 0 28      | 3C35519R  | ŏ       | AIVI21   | TP6_TTC1_2022.0  | 6_2.4.3_EL  | R-LDT_1.0.0   | 1696_0          | ŏ          | OE3P_COREDA_BC8-HHN_20380101  |                |       |
| ŏ       | 282774926R     | ŏ       | MEDIANAV       |           |            | 28        | 3C37830R  | ŏ       | AJVI21   | TP5_TTC2_2022.0  | 6_2.4.3_158 | 1.0.0         | 1799_0          | ŏ          | AMF2_MEGANE_BCB_20380101      |                |       |
| ŏ       | 283C39331R     | ŏ       | RADO13_X07EV   | (C)       |            | 28        | 3C31600R  | ŏ       | AIVI21   | TTP5_TTC2_2022.0 | 9_2.4.3_AF  | R_1.0.0       | 1800_0          | 0          |                               |                |       |
| õ       | 283C33277R     | ŏ       | RADIOFIRST     |           |            | 0 28      | 3C36016R  | ŏ       | AIVI21   | TP5 TTC1 2022.0  | 6 2.4.3 TL  | R-LP 1.0.0    | 1801 0          |            |                               |                |       |
| ő       | 282777552R     | ő       | VIDEO          |           |            | 98        | 1234561   | ő       | AIVI21   | TP6 TTC1 2022.0  | 6 2.4.3 TL  | R-LP 1.0.0    | 1802 0          |            |                               |                |       |
| ő       | 283C31945R     | ő       | WNRO           |           |            | 28        | 3C382398  | ă       | AIVI21   | TP5 TTC1 2022 1  | 2 2 4 3 EL  | R-LDT 100     | 1958 0          |            |                               |                |       |
| ő       | 2830365498     |         | aloine         |           |            | - R3      | 70RDO10E  | ä       | AIV121   | TP6 TTC1 2022 1  | 2 2 4 3 FL  | IR-IDT 100    | 1973 0          |            |                               |                |       |
| 8       | 2830370478     |         |                |           |            | A 28      | 3C377848  | ä       | AIV/21   | TP5 TTC1 2022 1  | 2 2 4 3 TI  | IR-IP 100     | 1975 0          |            |                               |                |       |

En cliquant sur ce lien vous pouvez ouvrir et partager le document des résultats

## Plugh Connect R-BOX

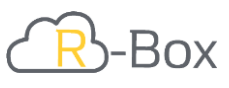

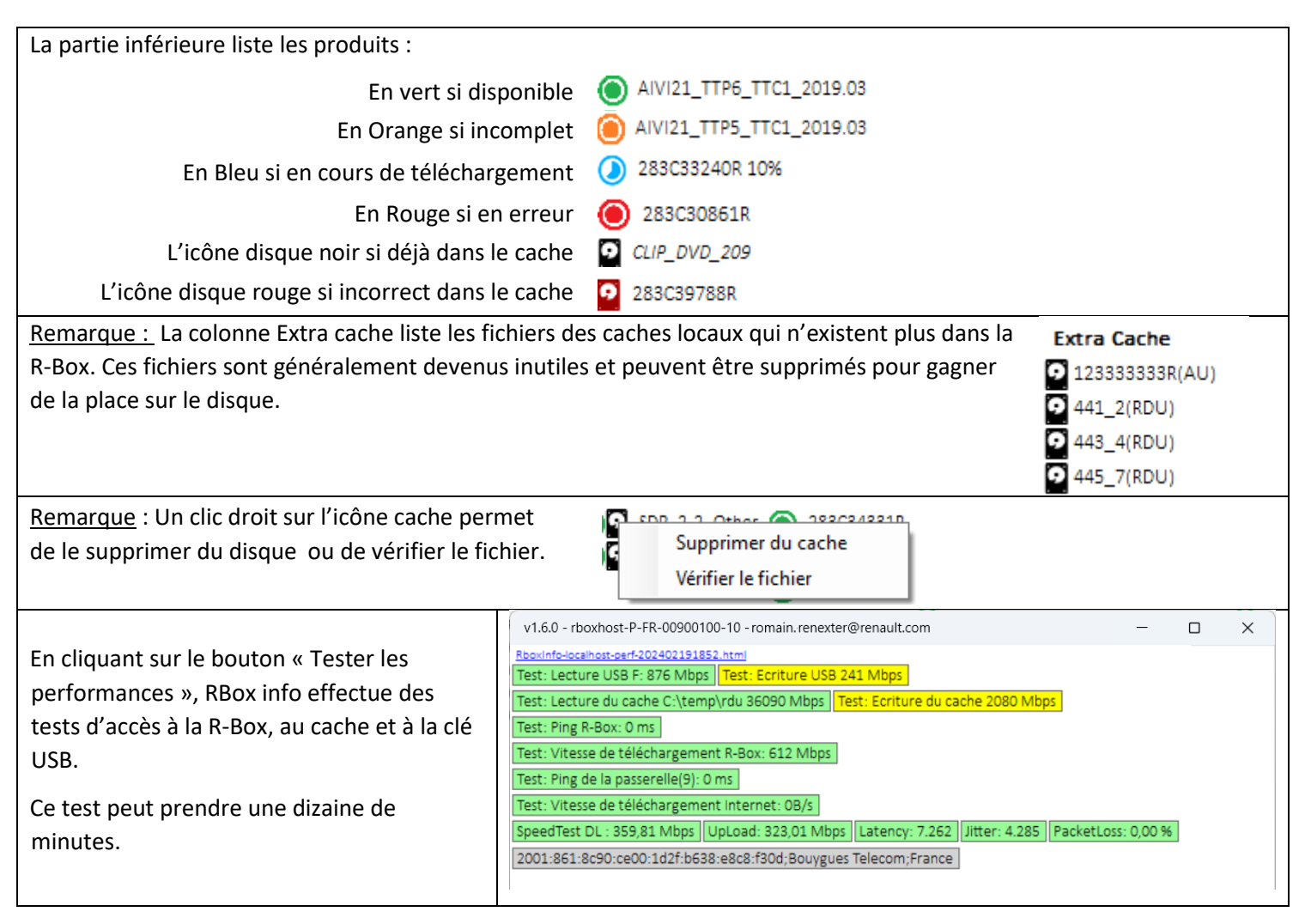

#### Remarque :

Si vous changez l'adresse IP de la R-Box ou de PlugnConnect,

Saisir la nouvelle adresse IP et cliquer sur l'icône 💽 , les tests de connexion doivent passer en vert. Cliquer ensuite sur le bouton « Appliquer » qui apparait. Les applications RLink2 Dealer Update et Alliance Update sont automatiquement paramétrées.

| RBOX Info - agent1     | @renaultfr.net - d050101              | ?           | ? X   |
|------------------------|---------------------------------------|-------------|-------|
| Paramètres R-bo        | X                                     |             | ?     |
| Adresse de la R-bo     | x (+ 152.166.66.75                    |             |       |
| Renault Dealer Upd     | ate                                   |             |       |
| http://192.168.68      | 73:8080/r2d2-webapp/rlink2_downloads  |             |       |
|                        | C:\tem                                | p\RDU 📜     |       |
| Alliance Update        |                                       |             |       |
| http://192.168.68      | 73:8080/r2d2-webapp/products_download | 5           |       |
|                        | C:\te                                 | mp\ru 📕     | 1     |
| Vérifier le<br>contenu | Tester les Appliquer                  | Anr         | nuler |
| rboxhost-P-FR-00900    | 100-21 29/01/2025 17:32 2.0.3 Acc     | ès Internet | SYS   |
| Pas d'erreur Téléch    | argements:0 / 0 Wi-Fi Internet Spee   | d           |       |
| v1.6.3 © Renaul        | t 2024                                |             |       |

# Plug Connect R-Box

## Rbox Info – Quick Start Guide

**RBox Info** is an R-Box control tool. It allows you to connect to the R-Box/PlugnConnect locally and view its content.

| At the launch of the application the address of                                                                                                    |                                                                                                    |
|----------------------------------------------------------------------------------------------------|----------------------------------------------------------------------------------------------------|
| the R-Box is read in the user's profile.                                                                                                    | RBOX info - agent1@renaultfr.net - d050101 ? X                                                                                                    |
|                                                                                                    | Box reporting reliendering appoint                                                                                                    |
|                                                                                                    | R-box Parameters                                                                                                    |
| If Renault Dealer Update <sup>(4)</sup> and Alliance                                                                                                    | R-box address 🚯 192.168.68.73 💽 🗙 🍑                                                                                                    |
| Update <sup>(2)</sup> are installed and already set up the                                                                                                    |                                                                                                    |
| url will appear in green.                                                                                                    | Kenault Dealer Update                                                                                                    |
|                                                                                                    | http://192.168.68.73:8080/r2d2-webapp/rlink2_downloads                                                                                                    |
| If anomalias are detected they will be displayed                                                                                                    | C:\temp\RDU                                                                                                    |
| in anomalies are detected, they will be displayed                                                                                                    | Alliance Update                                                                                                    |
| in orange at the bottom of the page <sup>(3)</sup> .                                                                                                    | http://192.168.68.73:8080/r2d2-webapp/products_downloads                                                                                                    |
|                                                                                                    | C:\temp\ru 📜                                                                                                    |
|                                                                                                    |                                                                                                    |
|                                                                                                    | Check Content Test performance Cancel                                                                                                    |
| Note:                                                                                                    |                                                                                                    |
| If the R-Box is unavailable, it appears in orange:                                                                                                    | rboxhost-P-FR-00900100-21 29/01/2025 17:18 2.0.3 Internet access SYS                                                                                                    |
|                                                                                                    | No error Downloads:0 / 0 Wi-Fi Internet Speed                                                                                                    |
| rboxhost                                                                                                    |                                                                                                    |
|                                                                                                    | To V1.8.3 © Renault 2024 Check files Ibuownioda                                                                                                    |
|                                                                                                    |                                                                                                    |
|                                                                                                    |                                                                                                    |
|                                                                                                    |                                                                                                    |
| By clicking on the "Check Content" button BBo                                                                                                    | x Info queries the R-Box and displays the available content                                                                                                    |
| By clicking on the "Check Content" button, RBo                                                                                                    | x Info queries the R-Box and displays the available content.                                                                                                    |
| By clicking on the "Check Content" button, RBo                                                                                                    | x Info queries the R-Box and displays the available content.                                                                                                    |
| By clicking on the "Check Content" button, RBo<br>The top headband provides information about                                                                                                    | x Info queries the R-Box and displays the available content.<br>the R-Box and network connections:                                                                                                    |
| By clicking on the "Check Content" button, RBo<br>The top headband provides information about to<br>Name Date Version Internet Sur                                                                                                    | the R-Box and network connections:                                                                                                    |
| By clicking on the "Check Content" button, RBo<br>The top headband provides information about to<br>Name Date Version Internet Sys                                                                                                    | the R-Box and network connections:                                                                                                    |
| By clicking on the "Check Content" button, RBo<br>The top headband provides information about to<br>Name Date Version Internet Sys<br>Access Inform                                                                                                    | the R-Box and network connections:      stem   Internal   Pending     nations   Downloads   Local parameters (Network, cache)                                                                                                    |
| By clicking on the "Check Content" button, RBo<br>The top headband provides information about to<br>Name Date Version Internet Sys<br>Inform                                                                                                    | the R-Box and network connections:<br>Stem Internal Pending Downloads Local parameters (Network, cache)                                                                                                    |
| By clicking on the "Check Content" button, RBo<br>The top headband provides information about the<br>Name Date Version Internet Sys<br>Inform<br>RBOX Info v1.6.0 - romain.renexter@renault.com<br>Beschrift-Scaroon.content_202402151855.html                                                                                                    | the R-Box and network connections:<br>The R-Box and network connections:<br>The R-Box and network connecti |
| By clicking on the "Check Content" button, RBo<br>The top headband provides information about to<br>Name Date Version Internet Sys<br>Access Inform<br>Bacinfoloar hou-content-202402151835 html<br>rboxhost-P-FR-00900100-10 19/02/2024 18:21 1:19.6 Acces Internet SYS 2                                                                                                    | x Info queries the R-Box and displays the available content.     the R-Box and network connections:     stem   Internal<br>errors     Pending   Local parameters (Network, cache)     ?   ×     Erreur(s)   Téléchargements:0/0     Wi-Fi   RDU     RDU Cache   AU                                                                                                    |
| By clicking on the "Check Content" button, RBo<br>The top headband provides information about the<br>Name Date Version Internet Sys<br>Access Inform<br>Bacunts-locar but-content-202402151855 html<br>Photoshost-P-FR-00900100-10 19/02/202418:21 119.6 Acces Internet SYS 2<br>CCS2 SW ITG SDP AIVI Software AI                                                                                                    | x Info queries the R-Box and displays the available content.     the R-Box and network connections:     stem   Internal     errors   Downloads     Local parameters (Network, cache)     ?     Erreur(s)   Téléchargements:0/0     WI Maps EMEA   RLINK 2   CCS2 OTS                                                                                                    |
| By clicking on the "Check Content" button, RBO<br>The top headband provides information about the<br>Name Date Version Internet Sys<br>Inform<br>RBOX Info v1.6.0 - romain.renexter@renault.com<br>RBoxInfo-cal.pit.contert.202402131815 html<br>rboxhost-P-FR.00900100-10 19/02/2024 18:21 1.19.5 Acces Internet SYS 2<br>CS2 SW ITG SDP AlVI Software AlVI<br>2820721967R C CUP_DVD_213 C 200P_3-0_Other 283039788R C                                                                                                    | Alvi21_TTP5_TTC2_202106_2.43_ISR_1.0.0                                                                                                    |
| By clicking on the "Check Content" button, RBO<br>The top headband provides information about the<br>Name Date Version Internet Sys<br>Inform<br>Bouinfo-data patient-20240131835.html<br>rboxhost-P-FR-00900100-10 19/02/13 € Sop<br>222771967R © CUP_DVD_213 € Sop_3-0_Other<br>22373465374R © CUP_DVD_214 € Sop_3-0_Other<br>22353574R © CUP_DVD_215 € 23535608 © 23535608 € 23535688 € CUP_DVD_215 € 23535688 € 235335688 € 235334888 € 235334888 € 235334888 € 235334888 € 235334888 € 235334888 € 235334888 € 235334888 € 235334888 € 235334888 € 235334888 € 235334888 € 235334888 € 235334888 € 235334888 € 235336888 € 235336888 € 235336888 € 235336888 € 235336888 € 235338888 € 235338888 € 235338888888888888888888888888888888888                                                                                                    | Avi21_TTP5_TTC2_202110_2.43_5K_11.00   Q1492_1     Avi21_TTP5_TTC2_202112_2.43_5K_10.00   Q1492_1                                                                                                    |
| By clicking on the "Check Content" button, RBO<br>The top headband provides information about the<br>Name Date Version Internet Sys<br>Inform<br>Bovints-boar-out-202402191835.ntm<br>Provides-tp-FR-00900100-10 19/02/2024 18:21 1.19.6 Acces Internet SYS 2<br>CCS2 SW ITG SDP<br>283C39758 CLP_DVD_213 CDP_3-0_Other<br>283C39758 CLP_DVD_214 CDP_3-1_Pana 283C346538 CLP_DVD_215<br>283C346558 CLP_DVD_215 283C346538 CLP_DVD_219                                                                                                    | Info queries the R-Box and displays the available content.     the R-Box and network connections:     Internal errors   Pending Downloads     Local parameters (Network, cache)     ?     Yi Maps EMEA     Alvi21_TTP5_TTC2_202106_2.43_ISR_10.0     Alvi21_TTP5_TTC2_202109_2.43_AFR_10.0     Alvi21_TTP5_TTC1_202112_2.43_EUR-LDT_10.0     Alvi21_TTP5_TTC1_202112_2.43_EUR-LDT_10.0     Alvi21_TTP5_TTC1_202112_2.43_EUR-LDT_10.0                                                                                                    |
| By clicking on the "Check Content" button, RBO<br>The top headband provides information about the<br>Name Date Version Internet Sys<br>Inform<br>RBOX Info v1.6.0 - romain.renexter@renault.com<br>RBOX Info v1.6.0 - romain.renexter@renault.com<br>RBOX Info v1.6.0 - romain.renexter@r                                                                                           | Info queries the R-Box and displays the available content.     the R-Box and network connections:     Internal errors   Pending Downloads     Local parameters (Network, cache)     ?     Y     Erreur[s]   Téléchargements:0/0     Wi-Fi   RDU     RUINK 2   CCS2 OTS     Alvi21_TTP5_TTC2_202106_2.4.3_ISR_10.0     Alvi21_TTP5_TTC2_202109_2.4.3_AFR_10.0     Alvi21_TTP5_TTC1_202112_2.4.3_EUR-LDT_10.0     Alvi21_TTP5_TTC1_202112_2.4.3_EUR-LDT_10.0     Alvi21_TTP5_TTC2_202112_2.4.3_SE_10.0     Alvi21_TTP5_TTC2_202112_2.4.3_SE_10.0     Alvi21_TTP5_TTC2_202112_2.4.3_SE_10.0     Alvi21_TTP5_TTC2_202112_2.4.3_SE_10.0     Alvi21_TTP5_TTC2_202112_2.4.3_SE_10.0     Alvi21_TTP5_TTC2_202112_2.4.3_SE_10.0     Alvi21_TTP5_TTC2_202112_2.4.3_SE_10.0                                                                                                    |
| By clicking on the "Check Content" button, RBo<br>The top headband provides information about the<br>Name Date Version Internet Sys<br>Inform<br>RBoX Info v1.6.0 - romain.renexter@renault.com<br>Boxinfs-iscar.port.content.202402191835.ntml<br>rboxhost-P-FR-00900100-10 19/02/2024 18:21 119.6 Accès Internet Sys<br>283C3975R () CUP_DVD_213 () SDP_3-0_Other<br>283C3975R () CUP_DVD_214 () SDP_3-0_Other<br>283C3975R () CUP_DVD_215 () SDP_3-0_Other<br>283C3975R () CUP_DVD_215 () SDP_3-0_Other<br>283C3975R () CUP_DVD_215 () SDP_3-1_Pana<br>283C3975R () CUP_DVD_215 () 283C39768R () 283C39768R () 283C39768R () 283C39768R () 283C39768R () 283C39758R () 283C39758R () 283C3                                                                                                    | Info queries the R-Box and displays the available content.     the R-Box and network connections:     Internal errors   Pending Downloads     Local parameters (Network, cache)     ?     Y     Erreur(s)   Téléchargements:0/0     Wi-Fi RDU   RDU Cache     AU   AU Cache     NV Maps EMEA   RLINK 2     AVI21_TTP5_TTC2_202106_2.4.3_ISR_10.0   Set54.4     AVI21_TTP5_TTC2_202109_2.4.3_AFR_10.0   Set454.4     AVI21_TTP5_TTC1_202112_2.4.3_EUR-LDT_10.0   Set49.4     AVI21_TTP5_TTC1_202112_2.4.3_EUR-LDT_10.0   Set49.4     AVI21_TTP5_TTC2_20212.2.4.3_EUR-LDT_10.0   Set54.4     AVI21_TTP5_TTC2_20212.2.2.4.3_EUR-LDT_10.0   Set64.4     AVI21_TTP5_TTC2_20212.2.2.4.3_EUR-LDT_10.0   Set64.4     AVI21_TTP5_TTC2_20212.2.2.4.3_EUR-LDT_10.0   Set64.4     AVI21_TTP5_TTC2_20212.2.2.4.3_EUR-LDT_10.0   Set64.4     AVI21_TTP5_TTC2_20212.2.2.4.3_EUR-LDT_10.0   Set64.4     AVI21_TTP5_TTC2_20212.2.2.4.3_EUR-LDT_10.0   Set64.4     AVI21_TTP5_TTC2_20212.2.2.4.3_EUR-LDT_10.0   Set64.4     CESP_COREDA_BCB-HHNL_20231221   A45_7(RDU)     AVI21_TTP5_TTC2_2021.2.2.4.3_EUR-LDT_10.0   Set64.4                                                                                                    |
| By clicking on the "Check Content" button, RBo<br>The top headband provides information about the<br>Name Date Version Internet Sys<br>Inform<br>RBox Info v1.6.0 - romain.renexter@renault.com<br>RboxInfo-Iccar.ptr.content.202402151815.html<br>rboxhost-P-FR-00900100-10 19/02/2024 18:21 1.19.5 Acces Internet Sys<br>283C38975R © CUP_DVD_213 © 3DP_3-0_Other<br>283C38975R © CUP_DVD_214 © 3DP_3-1_Pana<br>283C38978R © CUP_DVD_215<br>283C38508R © CUP_DVD_215<br>283C38508R © CUP_DVD_215<br>283C38508R © CUP_DVD_224<br>283C38514R © CUP_DVD_224<br>283C385114R © CUP_DVD_224<br>283C385114R © CUP_DVD_225<br>283C38528 @ CUP_DVD_226<br>283C385114R © CUP_DVD_226<br>283C385114R © CUP_DVD                                     | Avvizi_TTP5_TTC2_2021.06_2.4.3_ISR_10.0                                                                                                    |
| By clicking on the "Check Content" button, RBo.<br>The top headband provides information about the second provides information about the second second second                                                                                                    | Avvizi_ttrbs_ttc2_2021.06_2.4.3_ISR_10.0   Pending<br>Downloads   Local parameters (Network, cache)     Avvizi_ttrbs_ttc2_2021.06_2.4.3_ISR_10.0   © 1492_0   Avvizi_ttrbs_ttc2_2021.02_2.4.3_ISR_10.0   © 1294578R_12245_20380101     Avvizi_ttrbs_ttc2_2021.22_4.3_ISR_10.0   © 1694_0   O 001_ALL_BCB_20380101   © 445_2(RDU)     Avvizi_ttrbs_ttc2_2021.22_4.3_ISR_10.0   © 1694_0   O 002_ALS_0   O 02380101   0 445_2(RDU)     Avvizi_ttrbs_ttc1_2021.22_4.3_ISR_10.0   © 1694_0   O 0438_0   O 04380101   0 445_2(RDU)     Avvizi_ttrbs_ttc1_2022.02_4.4_3_ISR_10.0   © 1694_0   O 043R_AUSTRAL_HN_20231231   0 445_2(RDU)     Avvizi_ttrbs_ttc1_2022.02_4.4_3_ISR_10.0   © 1694_0   O 043R_AUSTRAL_HN_202302101   0 445_2(RDU)     Avvizi_ttrbs_ttc1_2022.02_4.4_3_ISR_10.0   © 1694_0   O 043R_AUSTRAL_HN_202302101   0 445_2(RDU)     Avvizi_ttrbs_ttc1_2022.02_4.4_3_ISR_10.0   © 1694_0   O 043R_AUSTRAL_HN_202302101   0 450R_2(RDU)     Avvizi_ttrbs_ttc1_2022.02_4.4_3_ISR_10.0   © 1694_0   O 043R_AUSTRAL_HN_20330101   0 450R_2(RDU)     Avvizi_ttrbs_ttc1_2022.02_4.4_3_ISR_10.0   © 1694_0   O 043R_AUSTRAL_HN_20330101   0 450R_2(RDU)     Avvizi_ttrbs_ttc1_2022.02_4.4_3_ISR_10.0   © 1698_0   O 043R_2AUSTRAL_HN_20330101                                                                                                    |
| By clicking on the "Check Content" button, RBo.<br>The top headband provides information about the second provides information about the second pro                                                                                                    | xx Info queries the R-Box and displays the available content.     xx Info queries the R-Box and network connections:     stem   Internal<br>errors   Pending<br>Downloads   Local parameters (Network, cache)     xx Erreur(s)   Téléchargements:0/0   Wi-Fi   RDU   RDU Cache   AU   AU Cache     xx Viz1_TTF5_TTC2_2021.06_2.4.3_ISR_10.0   Image Set E4   Image Set E4   Image                                                                                                    |
| By clicking on the "Check Content" button, RBo.<br>The top headband provides information about the second provides information about the second pro                                                                                                    | Avvici_TrF5_TrC2_2021.05_2.4.3_ISR_1.0.0                                                                                                    |
| By clicking on the "Check Content" button, RBo.<br>The top headband provides information about the second provides information about the second pro                                                                                                    | xx Info queries the R-Box and displays the available content.     xthe R-Box and network connections:     stem nations   Internal errors   Pending Downloads     Local parameters (Network, cache)     ?   ×     Erreur(s)   Téléchargements:0/0   Wi-Fi     Nulx1_TTP5_TTC2_202106_24.3_ISR_10.0   © 645_4     Alvi21_TTP5_TTC2_202106_24.3_ISR_10.0   © 645_4     Alvi21_TTP5_TTC2_202109_24.3_AFR_10.0   © 1492_0     Alvi21_TTP5_TTC2_202109_24.3_AFR_10.0   © 1604_00     Alvi21_TTP5_TTC2_202112_24.3_EUR-IDT_10.0   © 1694_00     Alvi21_TTP5_TTC2_20212_24.3_EUR-IDT_10.0   © 1694_00     Alvi21_TTP5_TTC2_20212_24.3_EUR-IDT_10.0   © 1694_00     Alvi21_TTP5_TTC2_20212_24.3_EUR-IDT_10.0   © 1694_00     Alvi21_TTP5_TTC2_20212_24.3_EUR-IDT_10.0   © 1694_00     Alvi21_TTP5_TTC2_2022.05_24.3_EUR-IDT_10.0   © 1694_00     Alvi21_TTP5_TTC2_2022.05_24.3_EUR-IDT_10.0   © 1695_00     Alvi21_TTP5_TTC2_2022.05_24.3_EUR-IDT_10.0   © 1695_00     Alvi21_TTP5_TTC2_2022.05_24.3_EUR-IDT_10.0   0 1890_0     Alvi21_TTP5_TTC2_2022.05_24.3_EUR-IDT_10.0   0 1890_0     Alvi21_TTP5_TTC2_2022.05_24.3_EUR-IDT_10.0   1695_00     Alvi21_TTP5_TTC2_2022.0                                                                                                    |
| By clicking on the "Check Content" button, RBo.<br>The top headband provides information about the second provides information about the second pro                                                                                                    | xx Info queries the R-Box and displays the available content.     xthe R-Box and network connections:     stem   Internal errors   Pending Downloads   Local parameters (Network, cache)     xtem   Internal errors   Pending Downloads   Local parameters (Network, cache)     xtereur(s)   Téléchargements:0/0   Wi-Fi   RDU   RDU Cache   AU AU Cache     xtvizi_tTF5_TTC2_2021.05_2.43_ISE_1.0.0   Image: Stepse in the stepse in the ste                                                                                                    |
| By clicking on the "Check Content" button, RBo<br>The top headband provides information about the<br>Name Date Version Internet Sys<br>Inform<br>Basinfo-local part-content-202402151855 html<br>Provinto-local part-content-202402151855 html<br>Provinto-local part-content-20240216<br>© 283C35978R © CUP_DVD_213<br>© 283C35978R © CUP_DVD_213<br>© 283C350460R © CUP_DVD_224<br>© 283C35514R © CUP_DVD_225<br>© 283C35514R © CUP_DVD_227<br>© 283C35514R © CUP_DVD_228<br>© 283C35519R ©<br>283C35519R © CUP_DVD_228<br>© 283C35519R ©<br>283C35519R © MEDIANAV<br>© 283C3520467 © ProvD_228<br>© 283C35519R ©<br>283C332602R ©<br>283C332602R ©<br>2 | xx Info queries the R-Box and displays the available content.     xtem   Internal<br>errors   Pending<br>Downloads   Local parameters (Network, cache)     xtem   Internal<br>errors   Pending<br>Downloads   Local parameters (Network, cache)     xtem   Internal<br>errors   Pending<br>Downloads   Local parameters (Network, cache)     xtereur(s)   Telechargements:0/0   WLFI   RDU   RDU Cache   AU   AU Cache     xtints_1TF5_TTC2_2021.06_2.4.3_USP_1.0.0   Internal<br>aviv:21_TF5_TTC2_2021.02_2.4.3_EFR_1.0.0   Internal<br>internal   Extra Cache   2209_0(RDU)     aviv:21_TF5_TTC2_2021.02_2.4.3_EFR_1.0.0   Internal   Internal   Internal   2209_0(RDU)     aviv:21_TF5_TTC2_2021.12_2.4.3_EUR-IDT_1.0.0   Internal   Internal   Internal   Internal     aviv:21_TF5_TTC2_2021.2_2.4.3_EUR-IDT_1.0.0   Internal   Internal   Internal   Internal     aviv:21_TF5_TTC2_2022.05_2.4.3_EUR-IDT_1.0.0   Internal   Internal   Internal   Internal     aviv:21_TF5_TTC2_2022.05_2.4.3_EUR-IDT_1.0.0   Internal   Internal   Internal   Internal     aviv:21_TF5_TTC2_2022.05_2.4.3_EUR-IDT_1.0.0   Internal   Internal   Interna   Internal                                                                                                    |

By clicking on this link, you can open and share the results document

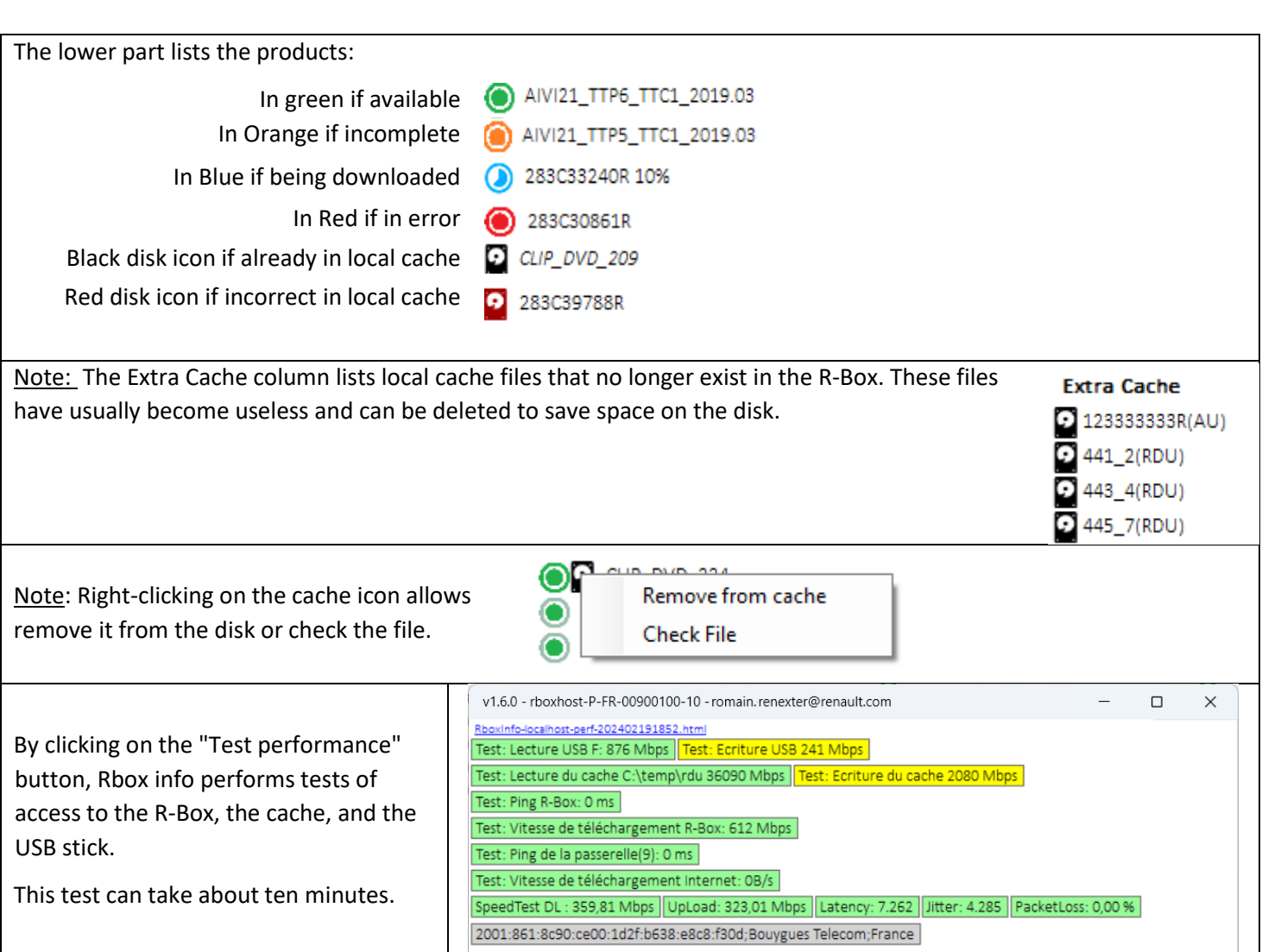

Plugh Connect R-Box

#### Note:

If you change the IP address of the R-Box or PlugnConnect, enter the new IP address and click on this icon  $\mathbf{N}$ , the connection tests must pass in green.

Then click on the "**Apply**" button that appears. Rlink2 Dealer Update and Alliance Update apps are automatically configured.

| -box     | r a rameters           | 0.400.0 | 0.70      |             |           |          | 🕻      |     |   |
|----------|------------------------|---------|-----------|-------------|-----------|----------|--------|-----|---|
| (-box a  | address <b>t</b> } lls | 2.168.6 | 8.73      |             |           | •        | x      |     |   |
| Renault  | Dealer Update          |         |           |             |           |          |        |     |   |
| http://J | 192.168.68.73          | 3:8080, | r2d2-web  | papp/rlink2 | _downloc  | ıds      |        |     |   |
|          |                        |         |           |             | C:\       | temp\RD  | σ 📜    |     |   |
| Alliance | Update                 |         |           |             |           |          |        |     |   |
| http://J | 192.168.68.73          | 3:8080/ | /r2d2-web | bapp/produ  | icts_down | loads    |        | /   | 3 |
|          |                        |         |           |             | C         | :\temp\  |        |     |   |
| Check    | Content                | Test    | performa  | ince        | Apply     |          | Can    | cel |   |
| xhost-P  | -FR-0090010            | 0-21    | 29/01/2   | 025 17:18   | 2.0.3     | Internet | access | SYS |   |
| error    | Downloads:             | 0/0     | Wi-Fi     | Internet    | Speed     |          |        |     |   |